## 2017强网杯 web 解题思路总结

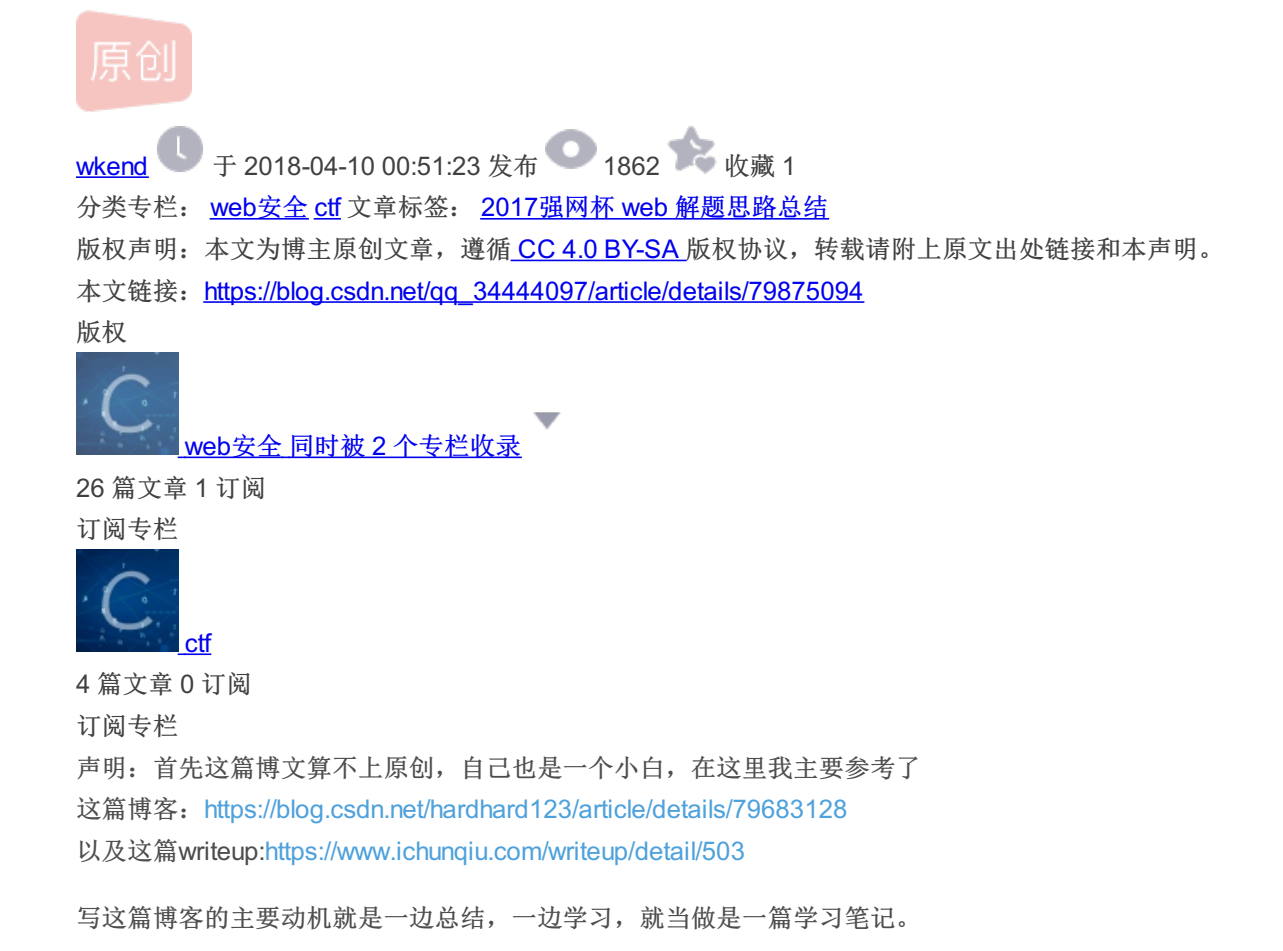

首先打开题目连接,出现下图所示,发现并没有什么有用的信息

| • 106.75.72.168:2222/                                                 | × +                  |   |                    |         |       |      |       |     |      |     |      |      |     |
|-----------------------------------------------------------------------|----------------------|---|--------------------|---------|-------|------|-------|-----|------|-----|------|------|-----|
| $\overleftarrow{\leftarrow}$ $\rightarrow$ X $\overleftarrow{\omega}$ | i 106.75.72.168:2222 |   | 🛛 🕁                | ×       | 6     | Ê    | Q     | ☆   | 111  | ☆   |      | •    | ≡   |
| HackBar Quantum                                                       | *                    | × | Sorry. You have no | permiss | ions. |      |       |     |      |     |      |      |     |
| Encryption  Encoding                                                  | •                    |   |                    |         |       |      |       |     |      |     |      |      |     |
| Other   XSS   SQL     Strings   Payloads                              |                      |   |                    |         |       |      |       |     |      |     |      |      |     |
| aload 🐰 Split 💽 Rui                                                   | n                    |   |                    |         |       |      |       |     |      |     |      |      |     |
| http://106.75.72.168:                                                 | 2222/                |   |                    |         |       |      |       |     |      |     |      |      |     |
| Auto-Pwn  Enable Post Data                                            |                      |   |                    |         |       |      |       |     |      |     |      |      |     |
|                                                                       |                      |   |                    | http    | s://  | /b10 | og. c | sdn | . ne | t/q | q_34 | 444( | 097 |

1.初步思考

没有提示,也没有连接,那么可能有以下几种可能: 1.1 敏感文件泄露; (目录扫描) 1.2 跳转; (抓包) 1.3 cookie / session。(查看cookie)

2.cookie中的role

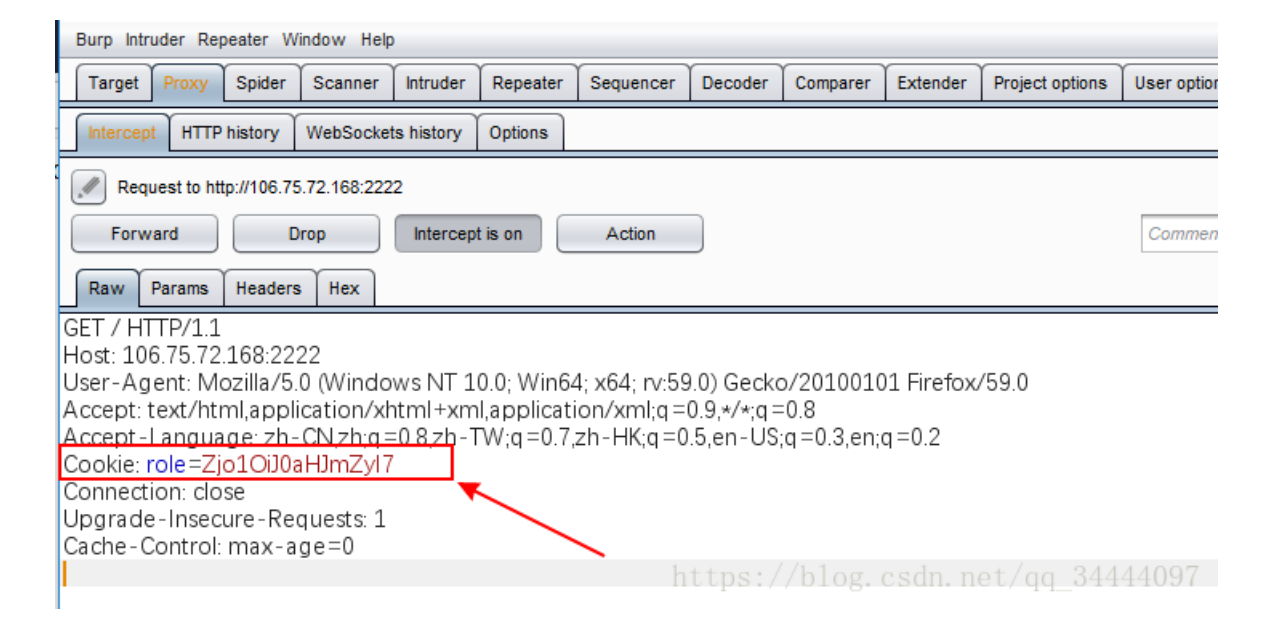

Zjo10iJ0aHJmZyI7 base64解码得到: f:5:"thrfg"; ,将 thrfg rot13解密后得到 guest

于是改为admin逆过去, admin rot13转换得到 nqzva, 再将 f:5:"nqzva"; base64编码得到 Zjo10iJucXp2YSI7

修改cookie的值提交到服务器,得到如下回应

| 106.75.72.168:2222/ X http://106.75.72.168:2222/ | ×   +                                                              |      |
|--------------------------------------------------|--------------------------------------------------------------------|------|
| ← → C <sup>I</sup>                               | ♥☆ ಜೀ∎ ♀ ⊄ ⊪ ☆ ₪ ♥                                                 | ≡    |
| ● HackBar Quantum ~                              | c Hello admin, now you can upload something you are easy to forget | )    |
| Encryption  Encoding                             | lorget.                                                            |      |
| Other▼ XSS▼ SQL▼                                 |                                                                    |      |
| Strings▼ Payloads▼                               |                                                                    |      |
| a Load 🕺 Split 💽 Run                             |                                                                    |      |
| http://106.75.72.168:2222/                       | https://blog.csdn.net/qq_3444                                      | 4097 |

查看源码,发现线索 **\$filename = \$\_POST['filename']; \$data = \$\_POST['data'];** 可以看到这是一个POST文件上传的操作,

接下来,顺着提示,借助于浏览器器插件hackbar,将 filename=hh.php&data=<?php phpinfo(); ?> POST出去,得到 No No No!,

| 106.75.72.168:2222/   | × http://106.75.72.168:2222/ | >   | http://106.75.72.168:2222/ | ×   +      |     |
|-----------------------|------------------------------|-----|----------------------------|------------|-----|
| ← → ♂ ŵ               | i 106.75.72.168:2222         |     | 🛡 🏠                        | ኤ   ြ   🖨  | ۹ : |
| HackBar Quantum       | ~                            | ×   | No No No!                  |            |     |
| Encryption  Encoding  | •                            |     |                            |            |     |
| Other▼ XSS▼ SQL▼      |                              |     |                            |            |     |
| Strings Payloads      |                              |     |                            |            |     |
| 🗟 Load 🐰 Split 💽 Rur  | 1                            |     |                            |            |     |
| http://106.75.72.168: | 2222/                        |     |                            |            |     |
|                       |                              |     |                            |            |     |
|                       |                              |     |                            |            |     |
| Auto-Pwn 🔻            |                              |     |                            |            |     |
| Enable Post Data      |                              |     |                            |            |     |
| filename=hh.php&data= | php phpinfo(); ?             |     |                            |            |     |
|                       |                              |     |                            |            |     |
|                       |                              |     |                            |            |     |
|                       |                              | .:: | //1.1 1                    | . /        | 007 |
| LI Enable Referer     |                              |     | ttps://blog.csdn.ne        | t/qq_34444 | 097 |

查看源码,没啥有用的信息

猜测代码中有一个用来匹配的正则表达式

写入文件除了fopen fwrite fclose 还有一种file\_put\_contents 这个允许data是数组 (不能是多维数组);

所以改为:

filename=hh.php&data=[]<?php phpinfo(); ?</pre>

再次POST,

| 106.75.72.168:2222/ × +                                  |                                                                      |  |  |  |  |  |  |  |  |
|----------------------------------------------------------|----------------------------------------------------------------------|--|--|--|--|--|--|--|--|
| ← → C <sup>2</sup> <sup>(1)</sup> (i) 106.75.72.168:2222 | ···♥☆ ಜೀ∎⊜ ९ 호 ≫ ≡                                                   |  |  |  |  |  |  |  |  |
| ● HackBar Quantum ∨                                      | your file is in ./uploads<br>/d8bc6a3fb97ef6d2aec73924ea7c9409hh.php |  |  |  |  |  |  |  |  |
| Encryption  Encoding                                     | ,                                                                    |  |  |  |  |  |  |  |  |
| Other▼ XSS▼ SQL▼                                         |                                                                      |  |  |  |  |  |  |  |  |
| Strings Payloads                                         |                                                                      |  |  |  |  |  |  |  |  |
| Coad Bplit ORun                                          |                                                                      |  |  |  |  |  |  |  |  |
| http://106.75.72.168:2222/                               |                                                                      |  |  |  |  |  |  |  |  |
|                                                          |                                                                      |  |  |  |  |  |  |  |  |
|                                                          |                                                                      |  |  |  |  |  |  |  |  |
|                                                          |                                                                      |  |  |  |  |  |  |  |  |
| Auto-Pwn 🔻                                               |                                                                      |  |  |  |  |  |  |  |  |
| Enable Post Data                                         |                                                                      |  |  |  |  |  |  |  |  |
| filename=hh.php&data[]= php_phpinfo(); ?                 | https://blog.csdn.net/qq_34444097                                    |  |  |  |  |  |  |  |  |

得到了一个地址 ./uploads/d8bc6a3fb97ef6d2aec73924ea7c9409hh.php ,访问该地址 拿到flag

| 106.75.72.168:2222/uploads/d8b ×                                                                                                    | +   |                         |                                            |                               |   |
|----------------------------------------------------------------------------------------------------|-----|-------------------------|--------------------------------------------|-------------------------------|---|
| $\leftarrow$ $\rightarrow$ C $\textcircled{a}$                                                                                                    | i   | 106.75.72.168:2222/uplo | ads/d8bc6a3fb97ef6d2aec73924ea7c9409hh.php | ♥ ☆                           | 9 |
| ● HackBar Quantum 🗸                                                                                                    |     | ×                       | flag{e07cd440-8eed-11e7-997d-7efc09eb      | 5c59}                         |   |
| Encryption Encoding Conternation Sector Sector Sector Sector Sector Sector Payloads Sector Sector Se |     |                         |                                            |                               |   |
| Load Split Run                                                                                                    | • • | ]                       | http:                                      | s://blog.csdn.net/qq_34444097 | 7 |